## Уважаемые подписчики!

Предлагаем вашему вниманию обновленную версию каталога ЭБС "Университетская Библиотека Онлайн".

Мы проработали каталог таким образом, чтобы поиск контента стал удобен и эффективен для всех пользователей ресурса.

## Начало работы

Для того, чтобы начать пользоваться новым каталогом корневой пользователь ВУЗ-а должен переключить ЭБС в новый режим. Для этого просто нажмите кнопку "Новый каталог" в правом углу шапки сайта:

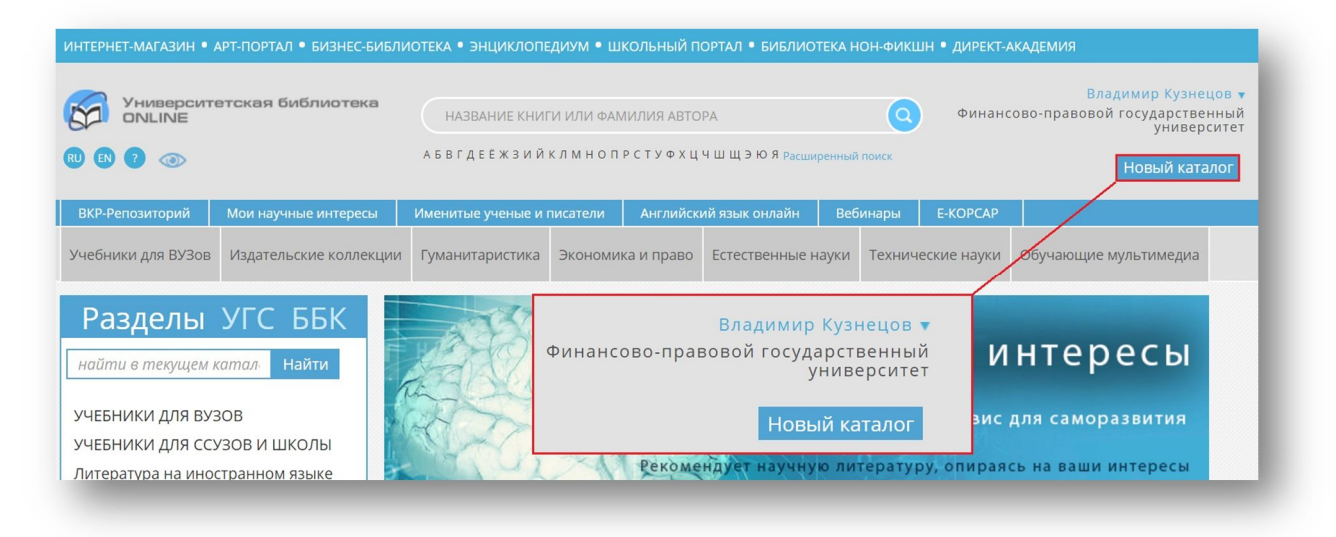

После переключения все пользователи вашей организации будут видеть новый режим отображения.

## Новые возможности

В первую очередь при работе с новым каталогом советуем обратить внимание на общие сортировки и настройку доступности контента:

| аталог 🗸                                                                       | Издательские коллекции                                                              | Периодика         | Мультимедиа | ВКР-репозиторий ∨ | Сервисы 🗸 | Настройки каталога: |   |
|--------------------------------------------------------------------------------|-------------------------------------------------------------------------------------|-------------------|-------------|-------------------|-----------|---------------------|---|
| Сортиро                                                                        | вка                                                                                 | Доступн           | ость        |                   |           |                     | 8 |
| <ul> <li>○ Сорти</li> <li>○ Сорти</li> <li>○ Сорти</li> <li>○ Сорти</li> </ul> | ровать по автору<br>ровать по годам<br>ровать по названию<br>ровать по популярности | О все<br>⊙ Доступ | ные         |                   |           |                     |   |

Теперь вы можете отобразить только доступные для чтения издания или просмотреть весь возможный для подписки контент ЭБС.

В новом каталоге мы используем несколько методов рубрикации для различных специализаций:

- Каталог ББК для сотрудника библиотеки
- Каталог УГС для преподавателя и методиста
- Предметный рубрикатор для всех читателей

В каждом разделе и подразделе любого из рубрикаторов предусмотрены фильтры, с помощью которых можно уточнить необходимую группу контента:

- Строка поиска Фильтр по автору и названию
- Фильтр по типу издания
- Фильтр по ББК
- Фильтр по году издания
- Фильтр по уровню образования
- Фильтр по издательству

| Введите название или код                                                                   | Главная - Каталог УГС  |                             |                                                                                                    |                                              |
|--------------------------------------------------------------------------------------------|------------------------|-----------------------------|----------------------------------------------------------------------------------------------------|----------------------------------------------|
| 01.00.00 Математика и механика                                                             | 15.03.01 Машиноо       | троение (бакалавр           | оиат) 🚓                                                                                                    | Выберите действие                            |
| 02.00.00 Компьютерные и<br>информационные науки<br>03.00.00 Физика и астрономия            | Очистить фильтры 🛞     |                             |                                                                                                    | Выбранные фильтры (0) 🤞                      |
| 04.00.00 Химия<br>05.00.00 Науки о Земле                                                   | Найти в названии:      |                             |                                                                                                    |                                              |
| 06.00.00 Биологические науки<br>07.00.00 Архитектура                                       | Тип издания            |                             |                                                                                                    |                                              |
| 08.00.00 Техника и технологии<br>строительства                                             | ББК                    |                             |                                                                                                    |                                              |
| 09.00.00 Информатика и<br>вычислительная техника                                           | Уровень образования    |                             |                                                                                                    |                                              |
| 10.00.00 Информационная<br>безопасность                                                    | Дисциплина             |                             |                                                                                                    |                                              |
| 11.00.00 Электроника, радиотехника и<br>системы связи                                      |                        | ПРИМЕНИТ                    | ь ФИЛЬТРЫ                                                                                                    |                                              |
| 12.00.00 Фотоника, приборостроение,<br>оптические и биотехнические системы<br>и технологии | Произведений по выбран | ному УГС: 33                |                                                                                                    |                                              |
| 13.00.00 Электро- и теплоэнергетика                                                        |                        |                             |                                                                                                    | Б.А. Федосенков                              |
| 14.00.00 Ядерная энергетика и<br>технологии                                                | TEOPHA                 | DETARM MARKH                | аятали машин                                                                                                    | TEOPURARTOMATURECKOFO                        |
| 15.00.00 Машиностроение                                                                    | N MANDON               | И ОСНОВЫ<br>КОНСТРУИРОВАНИЯ | И ОСНОВЫ<br>КОНСТРУИРОВАНИЯ<br>РАЗБАСТИА                                                                                                    | УПРАВЛЕНИЯ:<br>КЛАССИЧЕСКИЕ<br>И СОВРЕМЕННЫЕ |
| 15.03.01 Машиностроение<br>(бакалавриат)                                                   | IA.                    | лабонаторный плактиком      | АЛЕКТРОМЕХАНИЧЕСКОГО<br>ПРИВОДА<br>РИЗКО-ИНТОДИТИСКИ ПОСТАНИ<br>ДЛЯ выполночия к исторой парти<br>Аля окточнодика по актичальние<br>подготории за п. ца выблактичария<br>такистортории за п. ца выблактичария | РАЗДЕЛЫ<br>УчЕБНЮЕ ПОСОБИЕ                   |
| 15.03.02 Технологические машины и<br>оборудование (бакалавриат)                            |                        | 200                         | Саграрный                                                                                                    |                                              |
| 15.03.03 Прикладная механика<br>(бакалавриат)                                              | Теория механизмов и ма | Детали машин и основы і     | Детали машин и основы                                                                                                    | а Геория автоматическо                       |
| 15.03.04 Автоматизация                                                                     | Автор: Капустин А. В.  | Автор:                      | Автор: Чибряков М. В., М                                                                                                    | иј Автор: Федосенков Б. А.                   |

Внутри направления подготовки в каталоге УГС предложен фильтр по дисциплине для удобства поиска методического контента.

| чистить фильтры 🛞   |           |                  | Выбранные фильтры (1) | ^ |
|---------------------|-----------|------------------|-----------------------|---|
| Найти в названии:   |           |                  |                       |   |
| Тип издания         |           |                  |                       | ~ |
| ББК                 |           |                  |                       | ~ |
| Уровень образования |           |                  |                       | ~ |
| Дисциплина          | ~         | Теория автоматич | ческого управления 🙁  |   |
|                     | применить | ФИЛЬТРЫ          |                       |   |

Переключив каталог в строчное представление, вы получите доступ к массовым операциям с изданиями. Выделяя требуемые книги "галочками", чтобы выполнить одно из возможных массовых действий:

- Добавить в книгообеспеченность
- Добавить в избранное
- Добавить в учебную программу

| Каталог 🗸                  | Издательские коллекции         | Периодика Муль             | тимедиа В                         | КР-репозиторий 🗸                       | Сервисы 🗸                           | На                                        | стройки каталога:          | 0      |
|----------------------------|--------------------------------|----------------------------|-----------------------------------|----------------------------------------|-------------------------------------|-------------------------------------------|----------------------------|--------|
| Введите на                 | азвание или код                | Главная Ка                 | талог УГС                         |                                        |                                     |                                           |                            |        |
| 01.00.00 Ma                | атематика и механика           | 15.03.01                   | Машин                             | остроение (б                           | бакалавриа                          | т) 🏤                                      | Выберите действие          | $\sim$ |
| 02.00.00 Ко<br>информаци   | мпьютерные и<br>ионные науки   | Произведен                 | ий по выбр                        | анному УГС: 11                         |                                     | E                                         | Зыбранные фильтры (1) 🗸    |        |
| 03.00.00 Фи<br>04.00.00 Xи | изика и астрономия<br>мия      | 1. Федосени<br>учебное пос | ов Б. А. Тес<br>обие - Кеме       | ория автоматическ<br>грово: Кемеровски | кого управления<br>ий государственн | : классические и со<br>ый университет, 20 | овременные разделы:<br>018 |        |
| 06.00.00 Би<br>07.00.00 Ар | ологические науки<br>хитектура | 2. Аверьяно<br>Омск: Издат | в Г. С., Яко<br>Ельство Ом        | влев А. Б. Основь<br>ГТУ, 2017         | а теории автомат                    | ического управлен                         | ия: учебное пособие -      |        |
| 08.00.00 Те<br>строительс  | хника и технологии<br>тва      | 3. Бурьян Ю<br>Издательств | . <b>А.</b> Синтез<br>о ОмГТУ, 20 | линейных систем<br>)17                 | автоматического                     | о управления: учеб                        | ное пособие - Омск:        |        |
| 09.00.00 Ин<br>вычислите   | форматика и<br>льная техника   | 4. Пищухин<br>ОГУ, 2016    | a T. A. Teop                      | оия автоматическо                      | ого управления: у                   | чебно-методическ                          | ое пособие, Ч. 1 - Оренбур | r: 🗹   |

В результатах поиска вы также сможете сохранить отмеченные издания в поисковую выборку.

## Зона "Обновления контента"

В новом каталоге мы позаботились о том, чтобы было удобно отслеживать пополнения контента в рамках вашей подписки. Новая зона "Обновления контента" теперь доступна в основном меню каталога или по ссылке: <a href="https://biblioclub.ru/index.php?page=update\_info">https://biblioclub.ru/index.php?page=update\_info</a>

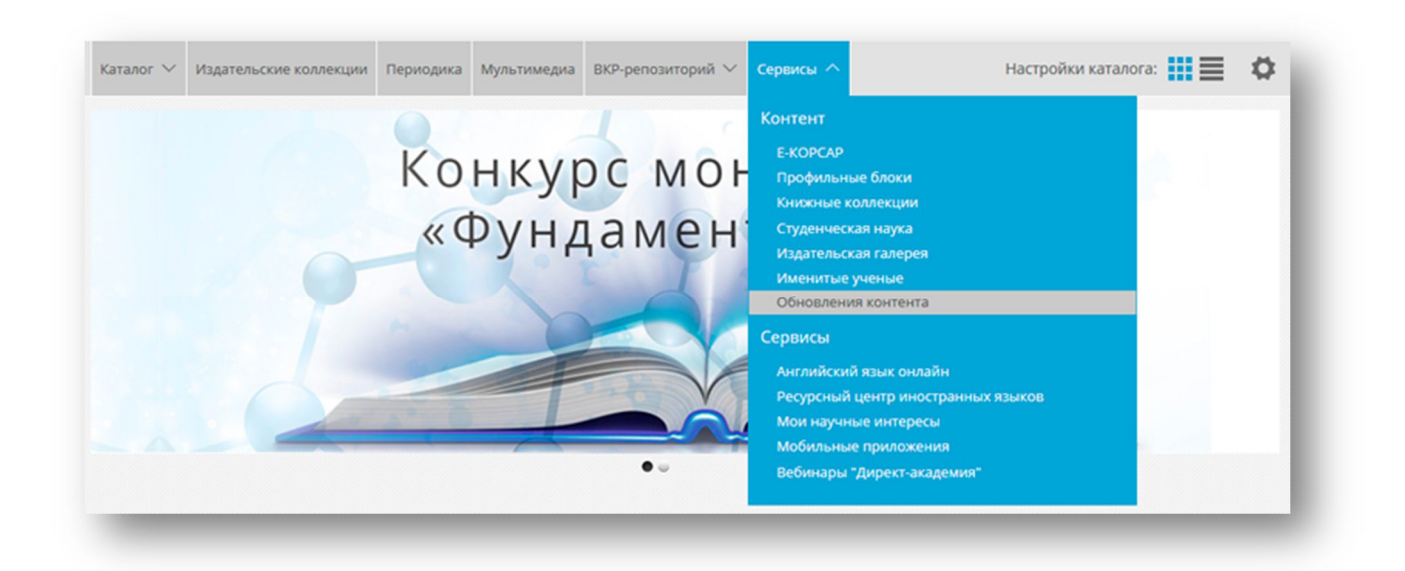

Воспользуйтесь выбором диапазона дат и фильтрами для получения подробной информации о новых изданиях, доступных в рамках вашей подписки.

| Очистить фильтры 🛞              |                                                                                                    |                   | Выбранные фильтры (0) | ^    |
|---------------------------------|----------------------------------------------------------------------------------------------------|-------------------|-----------------------|------|
| Поиск по автору или названию:   |                                                                                                    |                   |                       | ×    |
| Гип издания                     |                                                                                                    |                   |                       | ~    |
| ББК                             |                                                                                                    |                   |                       | ~    |
| ровень образования              |                                                                                                    |                   |                       | ~    |
| 1здательство:                   |                                                                                                    |                   |                       | ×    |
| од от:                          |                                                                                                    |                   |                       | ×    |
|                                 | применит                                                                                                    | ь ФИЛЬТРЫ         |                       |      |
| овинок за выбранный период: 131 | 8                                                                                                    |                   |                       |      |
|                                 | ини до на селото на селото на селото на селото на селото на селото на селото на селото на селото на селото на с<br>Селото на селото на селото на<br>Селото на селото на селото на селото на селото на селото на селото на селото на селото на селото на селото на с |                   |                       | 460  |
| тор: Гаушкова Н. Н              | Автор: Ахметова Л. С.                                                                                                    | Автор: Марукян А. | Автор: Якимова Т. О.  | Hec) |

Если в настройках каталога у вас выбран режим доступности "Все", серым цветом будут отмечены новые издания в ЭБС, на которые можно подписаться дополнительно.

| аталог 🗸                                                                       | Издательские коллекции                                                              | Периодика         | Мультимедиа | ВКР-репозиторий 🗸 | Сервисы 🗸 | Настройки каталога: |   |
|--------------------------------------------------------------------------------|-------------------------------------------------------------------------------------|-------------------|-------------|-------------------|-----------|---------------------|---|
| Сортиро                                                                        | овка                                                                                | Доступн           | ость        |                   |           |                     | 8 |
| <ul> <li>О Сорти</li> <li>О Сорти</li> <li>О Сорти</li> <li>О Сорти</li> </ul> | ровать по автору<br>ровать по годам<br>ровать по названию<br>ровать по популярности | О Все<br>⊙ Доступ | ные         |                   |           |                     |   |

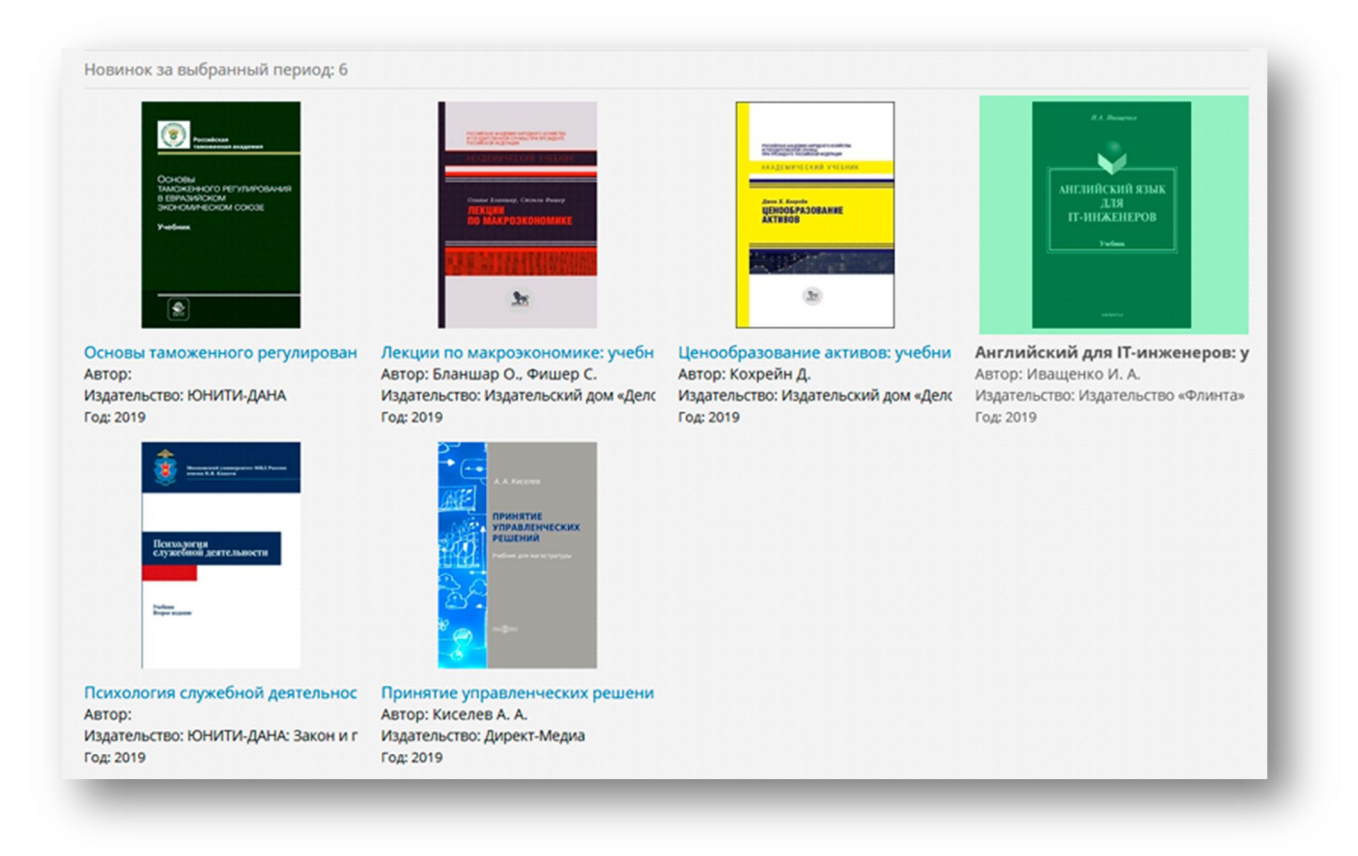

Переведите отображение изданий в строчный вид, и вам станут доступны все массовые операции нового каталога в этой зоне.

| Каталог 🐃 Издательские коллекции Периодика Мультимедиа ВКР-репозиторий 🗠     | Сервисы 🗸 Настройки каталога: 🏭 🧮 🕻                     |
|------------------------------------------------------------------------------|---------------------------------------------------------|
| Главная – Обновления контента                                                |                                                         |
| Обновления контента с 16.07.2019 ПО 16.08.2019                               | Выберите действие                                       |
| ювинок за выбранный период: 6                                                | Выбранные фильтры (1) 🗸                                 |
|                                                                              |                                                         |
| . Основы таможенного регулирования в Евразийском экономическом союзе : уч    | ебник для студентов вузов, обучающихся по специальности |
| Таможенное дело», направлениям подготовки «Юриспруденция», «Экономика»       | - Москва: ЮНИТИ-ДАНА, 2019                              |
| . Основы таможенного регулирования в Евразийском экономическом союзе : уч    | ебник для студентов вузов, обучающихся по специальности |
| Таможенное дело», направлениям подготовки «Юриспруденция», «Экономика»       | - Москва: ЮНИТИ-ДАНА, 2019                              |
| 2. Бланшар О., Фишер С. Лекции по макроэкономике: учебник - Москва: Издате.  | пьский дом «Дело» РАНХиГС, 2019                         |
| . Основы таможенного регулирования в Евразийском экономическом союзе : уч    | ебник для студентов вузов, обучающихся по специальности |
| Таможенное дело», направлениям подготовки «Юриспруденция», «Экономика»       | - Москва: ЮНИТИ-ДАНА, 2019                              |
| 2. Бланшар О., Фишер С. Лекции по макроэкономике: учебник - Москва: Издате.  | пьский дом «Дело» РАНХиГС, 2019                         |
| 8. Кохрейн Д. Ценообразование активов: учебник - Москва: Издательский дом «4 | Цело» РАНХиГС, 2019                                     |
| . Основы таможенного регулирования в Евразийском экономическом союзе : уч    | ебник для студентов вузов, обучающихся по специальности |
| Таможенное дело», направлениям подготовки «Юриспруденция», «Экономика»       | - Москва: ЮНИТИ-ДАНА, 2019                              |
| 2. Бланшар О., Фишер С. Лекции по макроэкономике: учебник - Москва: Издате.  | пьский дом «Дело» РАНХиГС, 2019                         |
| 3. Кохрейн Д. Ценообразование активов: учебник - Москва: Издательский дом «/ | цело» РАНХиГС, 2019                                     |
| 4. Иващенко И. А. Английский для IT-инженеров: учебник - Москва: Издательств | о «Флинта», 2019                                        |
| . Основы таможенного регулирования в Евразийском экономическом союзе : уч    | ебник для студентов вузов, обучающихся по специальности |
| Таможенное дело», направлениям подготовки «Юриспруденция», «Экономика»       | - Москва: ЮНИТИ-ДАНА, 2019                              |
| 2. Бланшар О., Фишер С. Лекции по макроэкономике: учебник - Москва: Издател  | пьский дом «Дело» РАНХиГС, 2019                         |
| 3. Кохрейн Д. Ценообразование активов: учебник - Москва: Издательский дом «  | цело» РАНХиГС, 2019                                     |
| 4. Иващенко И. А. Английский для IT-инженеров: учебник - Москва: Издательств | о «Флинта», 2019                                        |
| 5. Психология служебной деятельности: учебник - Москва: ЮНИТИ-ДАНА: Закон и  | п право, 2019                                           |

Надеемся, что обновление каталога сделает вашу работу удобнее и продуктивнее!